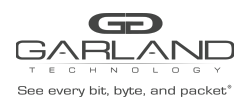

### AF10G72AC

#### Inner Match

Overview:

Typically, packet decapsulation decisions are made using header data only. However, in some cases it is necessary to make packet decapsulation decisions based on using the header data and inner packet data. Inner Match may be used to decapsulate I3GRE, I2GRE, and VxLAN packets using header data and inner packet data.

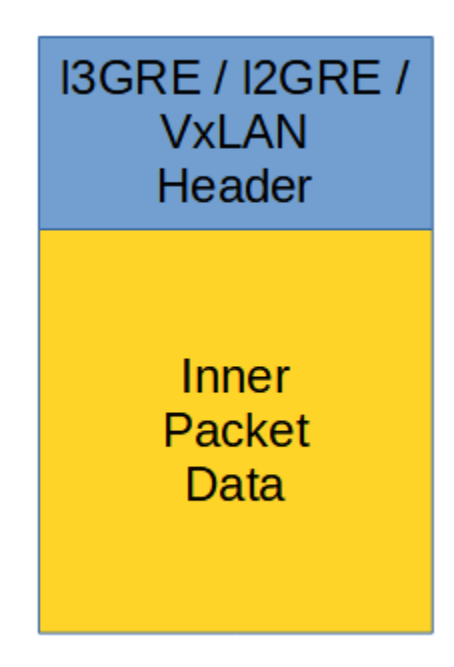

Decapsulating the I3GRE, I2GRE or VxLAN header from a packet using Inner Match involves three configuration processes.

- 1. Create the Inner Match Flow
- 2. Create the Flow
- 3. Create the Tap Group

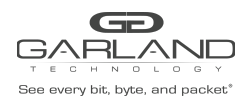

Advanced Features | 3.0.9

#### 1. Create the Inner Match Flow

The Inner Match flow defines which I3GRE, I2GRE, or VxLAN packets will be decapsulated. Packets that do not meet the Inner Match flow attributes will not be decapsulated. In some cases, it may be required to create more than 1 Inner Match flow.

- 1. Select Tap Management.
- 2. Select Inner Match.
- 3. Select + Add Inner-match Flow.

The Add Inner-match Flow panel will appear.

| Add Inner-match | Flow    |           | ×       |
|-----------------|---------|-----------|---------|
| Flow Name       | New_IMF |           |         |
|                 |         | ✓Add Flow | X Close |

- 4. Enter the Flow Name.
- 5. Select Add Flow.

The Inner Match flow will be displayed.

| <b>GD</b><br>GARLANE                                                                                           | D                      |           |        | Hi: admin Logout       |
|----------------------------------------------------------------------------------------------------|------------------------|-----------|--------|------------------------|
| Menu                                                                                                    |                        |           |        |                        |
| Device Summary                                                                                                 | TAP Inner-match Flow S | tatistics |        | + Add Issesuratch Flow |
| <ul> <li>System Management</li> </ul>                                                                          |                        |           |        |                        |
| <ul> <li>Interface Management</li> </ul>                                                                       |                        | Flow Name | Remark | Options                |
| Authentication Management                                                                                      | 1                      | New_IMF   | NIA    | + 1                    |
| * TAP Management                                                                                               |                        |           |        |                        |
| Norma bale<br>Lor<br>Lor<br>Norma Marka<br>Nor Marka<br>ACL<br>Solution<br>Solution<br>Solution<br>ReboolStore |                        |           |        |                        |

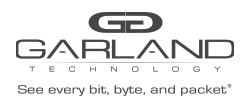

Advanced Features | 3.0.9

6. Select the + in the Options column for the desired flow to define the Inner Match flow attributes.

The Add Flow Entry panel will be displayed.

| Sequence-num       | Off         |
|--------------------|-------------|
| IP protocol number | any 🗸       |
| Filter TYPE        | ipv4 🗸      |
| Ether Type         | Off         |
| src-ip             | on          |
| Source IP          | 60.60.60.61 |
| Source wildcard    | 0.0.0.0     |
| dst-ip             | Off         |
| DSCP               | Off         |
| Ip-precedence      | Off         |
| Options            | Off         |
| Fragment           |             |
| src-mac            | Off         |
| dst-mac            |             |
| COS                | Off         |
| Inner COS          | Off         |
| VLAN               | Off         |
| Inner VLAN         | Off         |

- 7. Select the desired Inner Match flow options and enter the desired values.
- 8. Select OK.

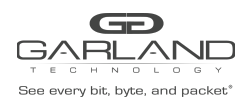

Advanced Features | 3.0.9

#### 2. Create the Flow

The flow defines which I3GRE, I2GRE, or VxLAN packets will be decapsulated. Packets that do not meet the flow attributes will not be decapsulated. In some cases, it may be required to create more than 1 flow.

- 1. Select Tap Management.
- 2. Select Flow.
- 3. Select + Add Flow.

The Add Flow panel will appear.

| Add Flow           |      | ĸ               | 2 |
|--------------------|------|-----------------|---|
| Flow Name<br>Decap | Flow |                 |   |
|                    |      | ✓Add Flow Close |   |

- 4. Enter the Flow Name.
- 5. Enable Decap.
- 6. Select Add Flow.

The flow will be displayed.

| <b>GO</b><br>GARLANE                                                                                                    |                     |           |        |        | Ni: admin [Lopost] |
|----------------------------------------------------------------------------------------------------|---------------------|-----------|--------|--------|--------------------|
| Menu                                                                                                    |                     |           |        |        |                    |
| Device Summary                                                                                                    | TAP Flow Statistics |           |        |        | Add Dow            |
| System Management                                                                                                    |                     |           |        |        | 1.0001.000         |
| <ul> <li>Interface Management</li> </ul>                                                                                                    |                     | Plow Name | Remark | Decap  | Options            |
| Authentication Management                                                                                                    | 1                   | Flow      | NIA    | Enable | + =                |
| * TAP Management                                                                                                    |                     |           |        |        |                    |
| 142 Group Table UCF Fore Inter Match ACL Fore ACL Fore ACL Fore Action ACL Fore Addition ACL Fore Addi |                     |           |        |        |                    |

Garland Technology | 716.242.8500 | garlandtechnology.com/support Copyright © 2021 Garland Technology, LLC. All rights reserved.

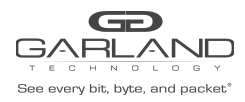

Advanced Features | 3.0.9

7. Select the + in the Options column for the desired flow to define the flow attributes.

The Add Flow Entry panel will be displayed.

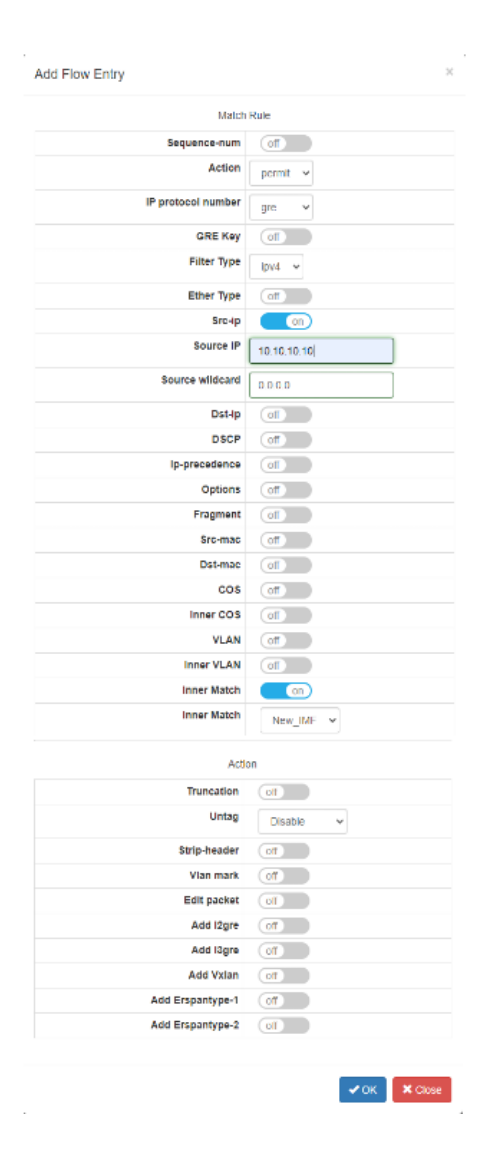

- 8. Select the desired IP Protocol Number. (gre = GRE / nvgre = I2GRE / udp = VxLAN)
- 9. Select the desired flow options and enter the desired values. For udp = VxLAN enables the DST-port. Select eq and enter 4789.
- 10. Enable Inner Match.
- 11. Select the desired Inner Match flow.
- 12. Select OK.

Garland Technology | 716.242.8500 | garlandtechnology.com/support Copyright © 2021 Garland Technology, LLC. All rights reserved.

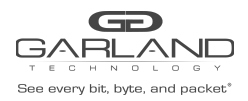

#### 3. Create the Tap Group

The Tap Group defines the ingress port, ingress flow and egress port.

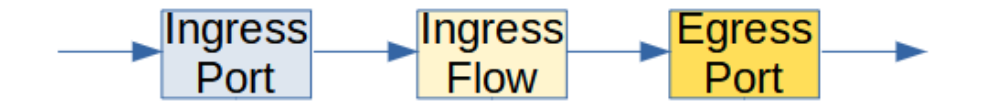

- 1. Select Tap Management.
- 2. Select TAP Group Table.
- 3. Select + Add TAP Group.

The TAP Group Name panel will appear.

| TAP Group Name |       | ×            |
|----------------|-------|--------------|
| TAP Group Name | NewTG |              |
| TAP Group ID   | 0     |              |
|                |       | ✓ OK K Close |

- 4. Enter the TAP Group Name.
- 5. Select OK.

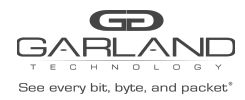

The Tap Group will be displayed.

| Device Summary                              | TAP Statis | ācs    |                |                       | + Add TAP Group O Trunc | ation 🗘 Timesta |
|---------------------------------------------|------------|--------|----------------|-----------------------|-------------------------|-----------------|
| System Management     Interface Management  | 1.0        | TAP Id | TAP Group Name | TAP Group Description | TAP Group truncation    | Options         |
| Authentication Management                   | 1          | 1      | NewTG          | NA                    | NO                      | 8               |
| TAP Management                              |            |        |                |                       |                         |                 |
| Now<br>Inter Match<br>ACL<br>TAP Statistics |            |        |                |                       |                         |                 |
| Toola                                       |            |        |                |                       |                         |                 |
| Reboot/Save                                 |            |        |                |                       |                         |                 |

6. Place the cursor on the tap group name under the TAP Group Name column and press the left mouse button.

The TAP group panel will appear.

| NewTG   |            |       |           |            |            |            |           |           |           |             | × |
|---------|------------|-------|-----------|------------|------------|------------|-----------|-----------|-----------|-------------|---|
| Ingress | Egress     |       |           |            |            |            |           |           |           | <b>+</b> Ad | d |
| # Port  | Flow Match | Untag | Vlan mark | Truncation | Edit-macda | Edit-macsa | Edit-ipda | Edit-ipsa | Edit-vlan | Options     | * |
|         |            |       |           |            |            |            |           |           |           |             | v |
|         |            |       |           |            |            |            |           |           |           | × Clos      | e |

7. Select the + Add to define the ingress port and ingress flow.

The add panel will appear.

| Direction  | ingress 🗸 |
|------------|-----------|
| Port       | eth-0-1 🗸 |
| Truncation | Off       |
| Untag      | Disable 🗸 |
| Vlan mark  | Off       |
| Flow Match | On        |
| Flow       | Flow ~    |
|            |           |

8. Select the Direction ingress.

Garland Technology | 716.242.8500 | garlandtechnology.com/support Copyright © 2021 Garland Technology, LLC. All rights reserved.

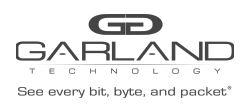

- 9. Select the Port.
- 10. Enable Flow Match.
- 11. Select the flow for the Inner Match.
- 12. Select OK.

| Ne | wTG    |        |         |           |            |            |            |           |           |           |         |
|----|--------|--------|---------|-----------|------------|------------|------------|-----------|-----------|-----------|---------|
| #  | Port   | Egress | Untag   | Vian mark | Truncation | Edit-macda | Edit-macsa | Edit-ipda | Edit-ipsa | Edit-vlan | Options |
|    | eniori | TIOW   | Disable | N/A       | Disable    | N/A        | N/A        | N/A       | IN/A      | IN/A      | × Clo   |

13. Select the + Add to define the Engress port.

The add panel will appear.

| NewTG     | ×            |
|-----------|--------------|
| Direction | egress 🗸     |
| Port      | eth-0-2 🗸    |
| Timestamp | Off          |
|           |              |
|           | ✓ OK K Close |

- 14. Select the Direction egress.
- 15. Select the Port.
- 16. Select OK.

| NewTG<br>⊯Ingress | Frinkss         |                        | ×       |
|-------------------|-----------------|------------------------|---------|
| #<br>1            | Port<br>eth-0-2 | <b>Timestamp</b><br>NO | Options |
|                   |                 |                        | ✓ Close |

17. The ingress port, ingress flow and egress port may be displayed by selecting Ingress or Egress.

18. Select Close to return the TAP Group Table display.